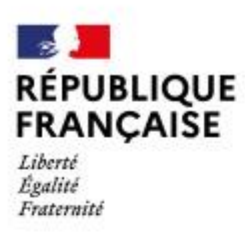

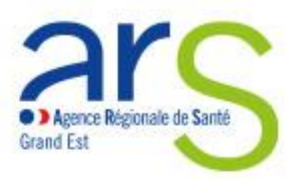

## Appel à projets 2025

« Promouvoir la santé dans les quartiers prioritaires de la ville – département du Haut-Rhin »

Annexe 3 : Modalités de dépôt d'une demande de candidature

> Délégation Territoriale du Haut-Rhin Service Prévention proximité et action territoriale

> > 2025

STARS FIR est une plateforme dématérialisée des projets financés dans le cadre du Fonds d'Intervention Régional (FIR). La plateforme est accessible en cliquant sur : <u>STARS FIR</u>

#### Modalités de connexion

Indiquer votre identifiant (adresse mail) et votre mot de passe.

Pour une première connexion, se reporter au point suivant « Créer un compte porteur de projet ».

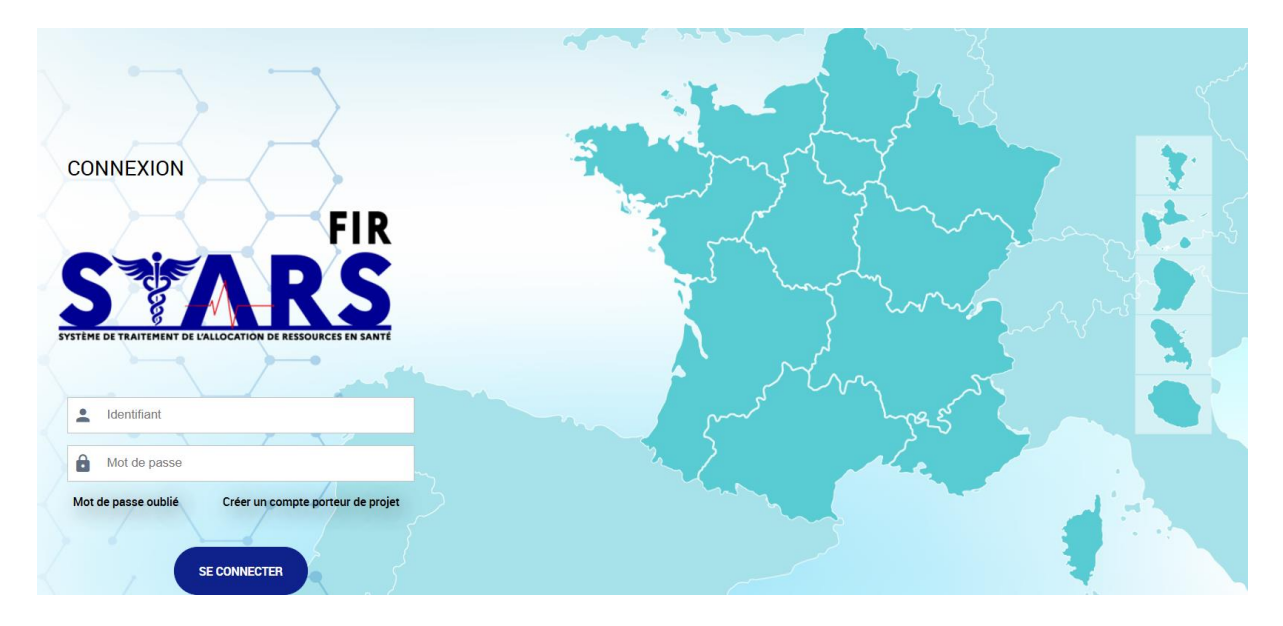

#### Créer un compte porteur de projet

#### Concerne uniquement les porteurs de projets qui n'ont jamais utilisé STARS FIR.

Sur la page de connexion, cliquer sur le lien « Créer un compte porteur de projet ».

Une page Popup s'affiche permettant de créer un nouveau compte.

| Numéro de SIRET*                 | 26670057400012      |
|----------------------------------|---------------------|
| Nom*                             | Utilisateur         |
| Prénom*                          | Test                |
| N° téléphone                     |                     |
| Courrie!*                        | utilisateur@test.fr |
| Mot de passe*                    |                     |
| Confirmez le mot de passe*       |                     |
| Veuillez saisir le mot suivant : | Woudway a           |
|                                  | woudway             |

L'adresse électronique saisie servira d'identifiant pour les connexions futures.

Le porteur recevra un mot de passe provisoire sur l'adresse de messagerie saisie et pourra ensuite télécharger le guide utilisateur en haut à droite de son écran pour accéder à toutes les fonctionnalités.

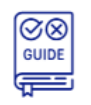

### Créer un projet

Dans la rubrique « Créer un projet », compléter les 3 listes déroulantes de la façon suivante :

| Dana musi sa ing                    |                                                                                                    |  |  |  |
|-------------------------------------|----------------------------------------------------------------------------------------------------|--|--|--|
| souhaitez-vous<br>créer un projet ? | Appel à projets                                                                                                    |  |  |  |
| Région                              | Grand Est ~                                                                                                    |  |  |  |
| Précisez                            | Appel à projet " Promouvoir la s… 🗸                                                                                 |  |  |  |
|                                     | Aucune donnée                                                                                                    |  |  |  |
| Description*                        | AAP Santé Environnement / EN - DT88                                                                                 |  |  |  |
| Date de fin<br>d'inscription*       | Appel à projet " Promouvoir la santé dans les<br>quartiers prioritaires de la ville – département du<br>Bas-Rhin "  |  |  |  |
|                                     | Appel à projet " Promouvoir la santé dans les<br>quartiers prioritaires de la ville – département du<br>Haut-Rhin " |  |  |  |
|                                     | Appel à projets permanent de la DT 08 - 2025                                                                        |  |  |  |
|                                     | Appel à projets à destination des établissements scolaires                                                          |  |  |  |
|                                     | Reconduction financement 2024 Appel à Projet<br>Violences sexistes et sexuelles 2025                                |  |  |  |

# Créer un projet

| Dans quel cadre<br>souhaitez-vous<br>créer un projet ? | Appel à projets                                                                       | $\sim$       |
|--------------------------------------------------------|---------------------------------------------------------------------------------------|--------------|
| Région                                                 | Grand Est                                                                             | $\sim$       |
| Précisez                                               | Appel à projet " Promouvoir la s…                                                     | $\sim$       |
| Description*                                           | Réalisation d'actions de préventior<br>promotion de la santé dans les QP<br>Haut-Rhin | n et<br>V du |
| Date de fin<br>d'inscription*                          | 15/06/2025                                                                            |              |
|                                                        | CRÉER UN PROJET                                                                       |              |

Dans la rubrique « infos générales », répondre « Oui » à la question « Le projet relève-t-il de la politique de la ville ? »

| Projet                                               |                                                                                                    |          |  |
|------------------------------------------------------|----------------------------------------------------------------------------------------------------|----------|--|
| Région                                               | Grand Est                                                                                                    |          |  |
| Appel à projets*                                     | Appel à projet " Promouvoir la santé dans les quartiers prioritaires de la ville<br>département du Haut-Rhin " |          |  |
| Date minimale de début de réalisation                |                                                                                                    |          |  |
| Date maximale de fin de réalisation                  |                                                                                                    |          |  |
| Intitulé du projet*                                  | Démo AAP QPV 68                                                                                                |          |  |
| Date de début de la réalisation du projet*           | 01/01/2025                                                                                                    | •        |  |
| Date de fin de la réalisation du projet*             | 31/12/2025                                                                                                    | <b>=</b> |  |
| S'agit-il d'un renouvellement ?*                     | 🔿 Oui 💿 Non                                                                                                    |          |  |
| Le projet relève-t-il de la politique de la ville ?* |                                                                                                    |          |  |
|                                                      |                                                                                                    |          |  |

Dans la rubrique « Localisation », cliquer sur « Autres zones géographiques » afin de renseigner le Quartier Prioritaire de la Ville concerné par l'action.

|      | Projet N°202511916 - En création<br>Démo AAP QPV 68 |                      |        |              |           | ÷                                                                      |                                            |
|------|-----------------------------------------------------|----------------------|--------|--------------|-----------|------------------------------------------------------------------------|--------------------------------------------|
|      | Le projet a bien été créé                           |                      |        |              |           |                                                                        |                                            |
| Þ    | IDENTIFI                                            | CATION               |        | AC           |           | PLAN DE FINANCEMENT                                                    | VALIDATION                                 |
|      | Infos générales                                     | Descriptif du projet | Moyens | Localisation | Contac    | ts                                                                     |                                            |
| l≡l⁄ | Projet                                              |                      |        |              |           |                                                                        |                                            |
|      | riojet                                              |                      |        |              |           |                                                                        |                                            |
|      |                                                     |                      |        |              | Région    | Grand Est                                                              |                                            |
|      |                                                     |                      |        | Appel a      | a projets | Appel à projet " Promouvoir la santé dan<br>département du Haut-Rhin " | s les quartiers prioritaires de la ville – |
|      |                                                     |                      |        | Intitulé d   | lu projet | Démo AAP QPV 68                                                        |                                            |

Pour cela, cliquer sur « ajouter une autre zone géographiques »

- Taper dans le champ « Autre Zone » : QPV\_Haut-Rhin puis choisir le quartier concerné par le financement FIR
- Cliquer sur « Sauvegarder »

| Zones géographiques                                                        | _                                           |   |
|----------------------------------------------------------------------------|---------------------------------------------|---|
| Aucun élément dans la liste                                                |                                             |   |
|                                                                            |                                             |   |
| Autres zones géographiques                                                 |                                             |   |
| Merci de préciser la zone géographique sur laquelle le projet est réalisé. |                                             |   |
| Aucun élément dans la liste                                                |                                             |   |
|                                                                            | •                                           |   |
| Autre Zone*                                                                | QPV_Haut-Rhin_Markstein-La-Forêt_Wittenheir | Q |

Concernant le remplissage des autres rubriques du dossier, nous vous invitons à vous référer aux pages suivantes.

Les pièces listées ci-dessous devront être déposées dans l'onglet « Pièces jointes » :

Les pièces listées ci-dessous devront être déposées dans l'onglet « Pièces jointes » :

Les statuts de la structure

Les statuts de la structure

Le dernier exercice comptable validé

Une fois toutes les pages correctement remplies et les pièces jointes obligatoires déposées, le porteur doit déposer une « Attestation de dépôt » qui se trouve dans l'onglet « Validation ».

| IDENTIFICATION      |               | ACTIONS | PLAN DE FINANCEMENT | VALIDATION |   |  |  |
|---------------------|---------------|---------|---------------------|------------|---|--|--|
| Attestation 1 Ligne |               |         |                     |            |   |  |  |
| MODÈLE              | DATE DE DÉPÔT |         |                     | CONSULTER  |   |  |  |
|                     |               |         |                     |            | / |  |  |

Pour cela, il faut :

- Télécharger le modèle d'attestation en cliquant sur l'icône
- Compléter, signer et déposer l'attestation dans l'application en cliquant sur

Le dépôt du projet est finalement possible en cliquant sur « Déposer le projet ».

Pour toute question ou difficulté, contacter le service Prévention Proximité Action Territoriale par mail : <u>ars-grandest-dt68-ppat@ars.sante.fr</u>